Vous intervenez dans la gestion des notifications reçues sur votre / vos ESMS, et vous souhaitez **signaler une Admission Impossible** 

<u>A destination des utilisateurs</u>: ayant l'habilitation ESMS Administratif, ESMS Social, Educatif, Pédagogique ou ESMS Médical, Paramédical, Psychologue

<u>Vocabulaire</u> : Il s'agit de « signalement d'admission impossible » et/ou « d'admission impossible signalée ». Dans ce cas, ce signalement est un moyen pour un ESMS d'informer la MDPH d'une impossibilité d'accueil et d'accompagnement d'un usager. La MDPH reçoit alors une alerte sur son tableau de bord.

## 1- Dans le Tableau de bord de ViaTrajectoire, se rendre sur l'onglet « Handicap », et « Gérer les notifications recues » :

| HANDICAP OBSERVATOIRE                                      |                                 |                                        |                              |                            |
|------------------------------------------------------------|---------------------------------|----------------------------------------|------------------------------|----------------------------|
| Saisir une décision d'orientation                          |                                 |                                        |                              |                            |
| Rechercher un dossier<br>Gérer les décisions d'orientation | Notifications Contacts eff      | fectués Liste d'attente Usagers entrés | Sorties et décisions renouve | elées Sans suite Archivées |
| Gérer les notifications envoyées<br>Gérer les événements   | 15 résultats   (N) (+ 1 2 (+) ( | H                                      |                              |                            |
| Gérer les notifications reçues                             | Statut Précision                | Q <u>C N° individu</u>                 | Sexe Age Ide                 | ntité ESMS                 |
| Gerer les renouvellements                                  | O le 02/06/2022                 | <u>587</u> (34)                        | 🛉 11 ans                     | ESAT                       |
|                                                            |                                 |                                        |                              | <b>↑</b>                   |
|                                                            |                                 |                                        | Sélectior                    | nner l'usager              |

 $\wedge$ 

Conformément au cadre fonctionnel de référence de la CNSA, le statut **«Admission impossible signalée»** ne pourra être prononcé par l'ESMS qu'à partir du moment où la notification se trouve au statut **« Contact effectué » ou « Liste d'attente »** 

Dans le dossier de l'usager : « Sélectionner une action », plusieurs cas sont possibles :

Mettre au statut « Contact effectué », Mettre au statut « Liste d'attente - En cours d'analyse, demande d'admission reçue », Mettre au statut « Liste d'attente – Admissible » ou Mettre au statut « Liste d'attente – Admis »

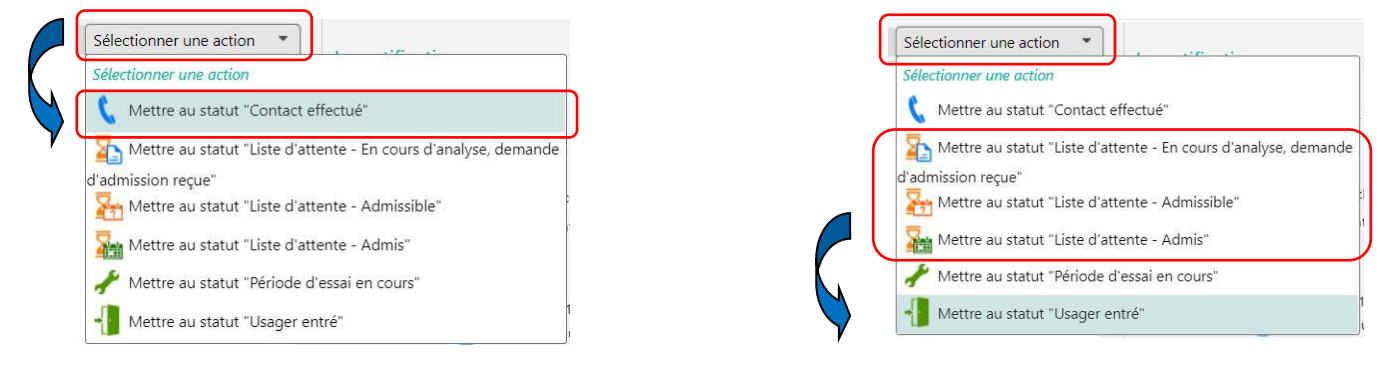

V Valider

## 2- Lorsque l'usager est placé en statut « Contact effectué » ou « Liste d'attente », dans l'onglet «Sélectionner une action », vous pourrez alors « Signaler une Admission impossible » : • Sélectionner une action Vous devez Sélectionner une action obligatoirement 🜔 Déclarer un nouveau contact renseigner un Mettre au statut "Liste d'attente - En cours d'analyse, demande Motif et une l'admission reçue" 🌄 Mettre au statut "Liste d'attente - Admissible" Précision en 🏹 Mettre au statut "Liste d'attente - Admis" commentaire 🧚 Mettre au statut "Période d'essai en cours" Mettre au statut "Usager entré" 🚫 Signaler une admission impossible

Lors du signalement d'une admission impossible par un ESMS, tous les séjours en liste d'attente pour la notification concernée seront automatiquement retirés des onglets « **Contacts effectués** » et « **Liste d'attente »**.

## Où retrouver ce signalement d'une admission impossible sur le tableau de bord ?

Les notifications au statut « Admission impossible signalée » avec un symbole orange seront affichées dans l'onglet « Sans suite » du tableau de bord des notifications reçues.

|      | Notifications    | Contacts effectu   | és L | iste d'a | attente Usagers entrés | Sorties et dé | icisions rer | ouvelées        | Sans suite | Archivées               |                                |                           |                  |                        |
|------|------------------|--------------------|------|----------|------------------------|---------------|--------------|-----------------|------------|-------------------------|--------------------------------|---------------------------|------------------|------------------------|
| 10 r | ésultats   🛞     | • 1 • •            |      |          |                        |               |              |                 |            |                         |                                | Page :                    | 1 🗸 Nombre d'élé | ements par page : 10 🗸 |
| 1    | Statut Précision | ĩ                  | Q    | C        | N° individu            | Sexe          | Age          | <u>Identité</u> |            | ESMS                    | <u>Décision</u><br>Temporalité | Validité                  | Modif.           | Actions                |
|      | S Eloigneme      | ent géographique 🔳 | А    |          | <b>59102</b> (32)      | +             | 16 ans       |                 |            | ESAT LA TERRASSE CONDOM | 30/04/2018<br>Non précisée     | 01/11/2017<br>- 01/11/202 | 08/06/2022       | <b>₽</b>               |

L'ESMS pourra **annuler** ce signalement depuis le tableau de bord dans l'onglet « **Sans suite** ». Dans ce cas, il appartiendra à l'ESMS de replacer l'usager en liste d'attente, en **réactivant la notification** par le symbole.

## 3- Les 3 réponses possibles côté MDPH :

| Notifications Contacts e | ffectués List | le d'attente | Usagers entrés | Sorties et dé | cisions re | nouvelées | Sans suite | Archivées               |                            |                         |                   |                       |
|--------------------------|---------------|--------------|----------------|---------------|------------|-----------|------------|-------------------------|----------------------------|-------------------------|-------------------|-----------------------|
| IO résultats   🕡 🕡 1 🕟 🕅 |               |              |                |               |            |           |            |                         |                            | Page :                  | 1 🗸 Nombre d'élén | nents par page : 10 🗸 |
| Statut Précision         | Q             | C Nº indivi  | idu            | Sexe          | Age        | Identité  |            | ESMS                    | Décision<br>Temporalité    | Validité                | Modif.            | Actions               |
| Eloignement géographiqu  | e 🗮 A         | 5910         | 2 (32)         | +             | 16 ans     |           |            | ESAT LA TERRASSE CONDOM | 30/04/2018<br>Non précisée | 01/11/2017<br>- 01/11/2 | 08/06/2022<br>022 | B 0                   |
| Eloignement géographiqu  | e 🛡 🗛         | 2010         | 2 (32) 🙋       | +             | 22 ans     |           |            | ESAT LA TERRASSE CONDOM | 01/02/2019<br>Non précisée | 23/02/2019<br>- 12/10/2 | 26/05/2022<br>023 | P. 0                  |

- 1- La MDPH peut entériner ce « Signalement d'admission impossible », le statut est alors signalé avec un symbole rouge , cela se fait automatiquement également au bout de 90 jours sans action de la MDPH.
- 2- La MDPH peut refuser en annulant le « Signalement d'admission impossible », les notifications sont alors replacées au statut « Notification lue ». Elles seront mises en évidence dans votre tableau de bord dans l'onglet des « Notifications reçues » par une nouvelle icône de statut et une infobulle qui indiquera la phrase : « Admission impossible refusée par la MDPH ».

|   | Not                | ifications                                  | Contac                             | ts effectu              | sèt           | Liste d'att     | 0  |
|---|--------------------|---------------------------------------------|------------------------------------|-------------------------|---------------|-----------------|----|
| 7 | Noti<br>par<br>imp | ification lue<br>la MDPH (S<br>ossible sigr | e, admissi<br>itatut pré<br>nalée) | ion impos<br>cédent : a | sible<br>dmis | refusée<br>sion |    |
| ſ | 0                  | le 20/06/2                                  | 022 🗮                              | А                       | _             | 20102           | (3 |

3- La MDPH peut apposer un statut « en cours d'analyse », que vous retrouverez dans l'onglet « Sans suite » de votre tableau de bord les admissions impossibles signalées, elles sont identifiées par une icône « drapeau ».

| Statut | Motif                       | N° individu   | Sexe | Identité | Décision   | Validité                   | ESMS                           |
|--------|-----------------------------|---------------|------|----------|------------|----------------------------|--------------------------------|
| 0      | Eloignement<br>géographique | <u>341237</u> | ٠    |          | 11/12/2017 | 12/02/2017<br>- 12/12/2026 | ESAT DE LA CAILLAOUERE<br>AUCH |

2/2